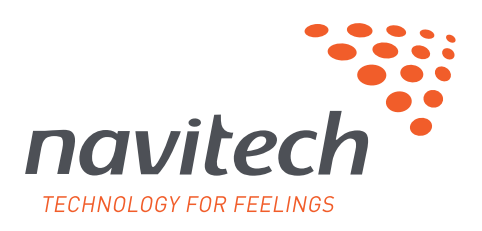

## AX Serisi **NAVİGASYON, MULTİMEDYA ARAÇ BİLGİSAYARI** Navigasyon Güncelleme Adımları

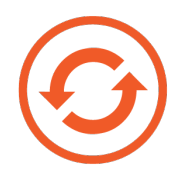

- Bağlantıdan indirmiş olduğunuz "synctool.apk" dosyasını boş bir USB belleğe yükleyiniz.
- Yükleme tamamlandıktan sonra USB belleğinizi AX serisi cihazınızın USB2 portuna takınız.
- Ana Menüden "Dosya Yöneticisi"ne tıklayınız.

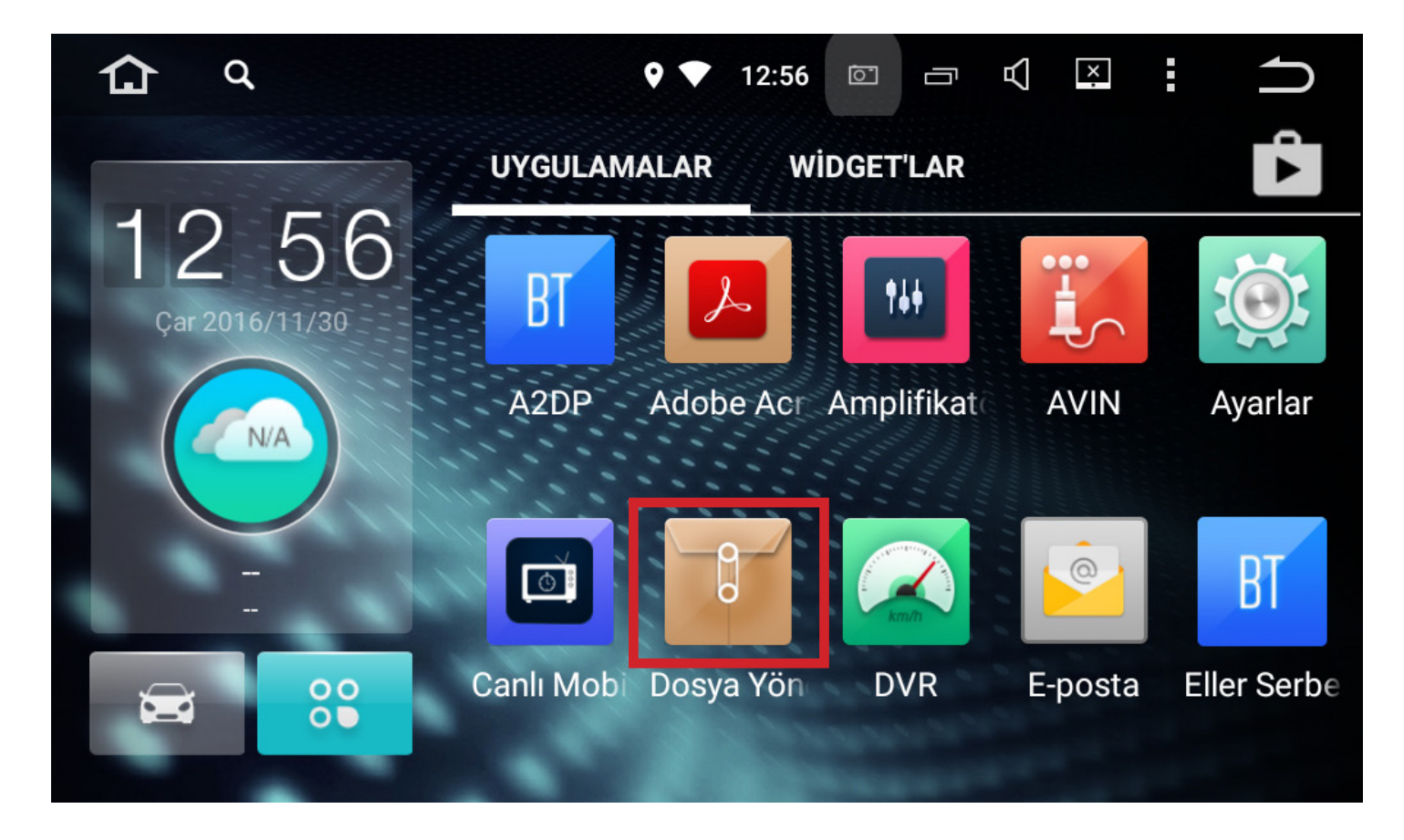

• Sol Menüdeki USB2 butonuna tıklayınız.

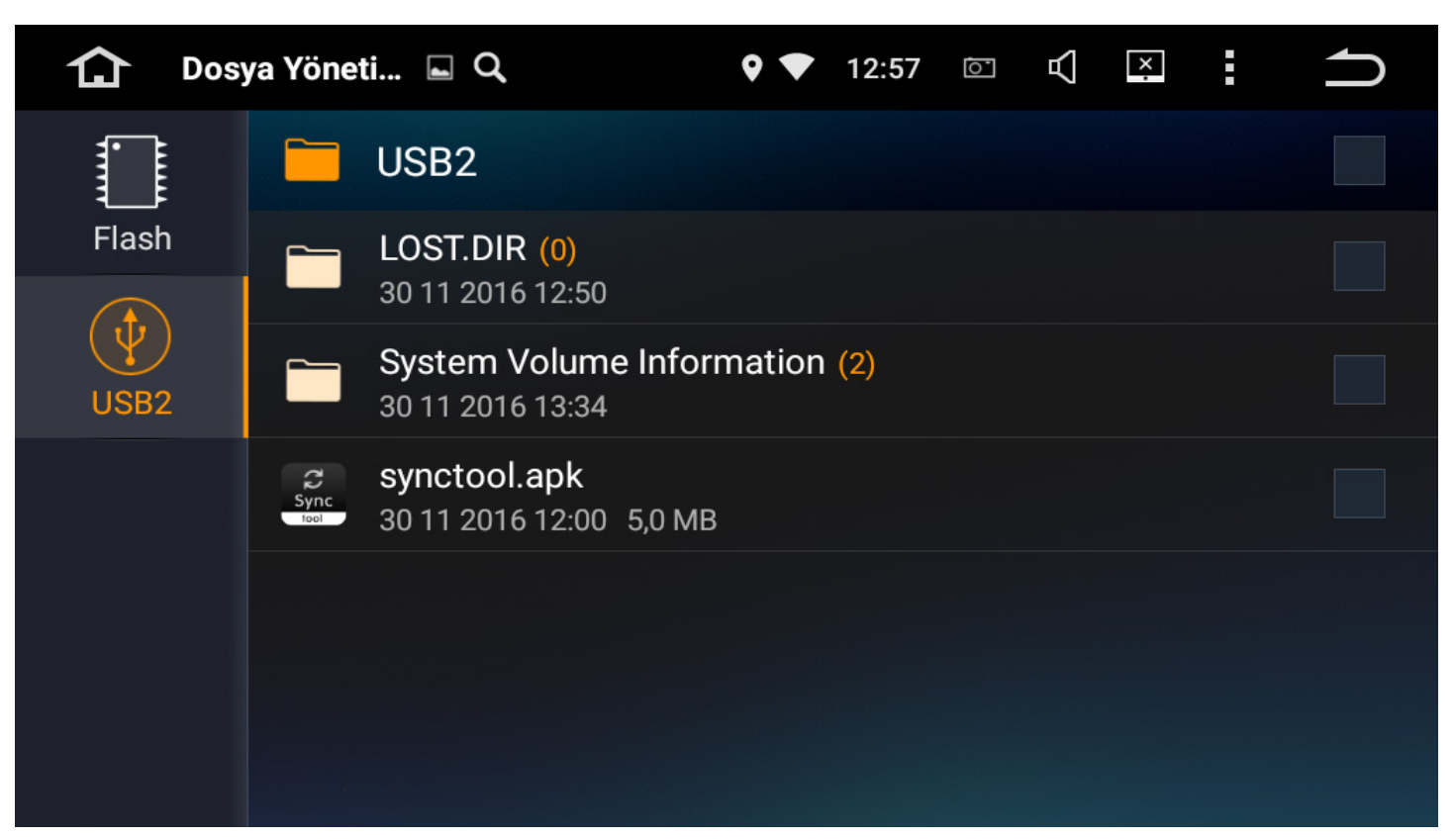

• "synctool.apk" dosyasına tıklayarak yükleme işlemini başlatınız.

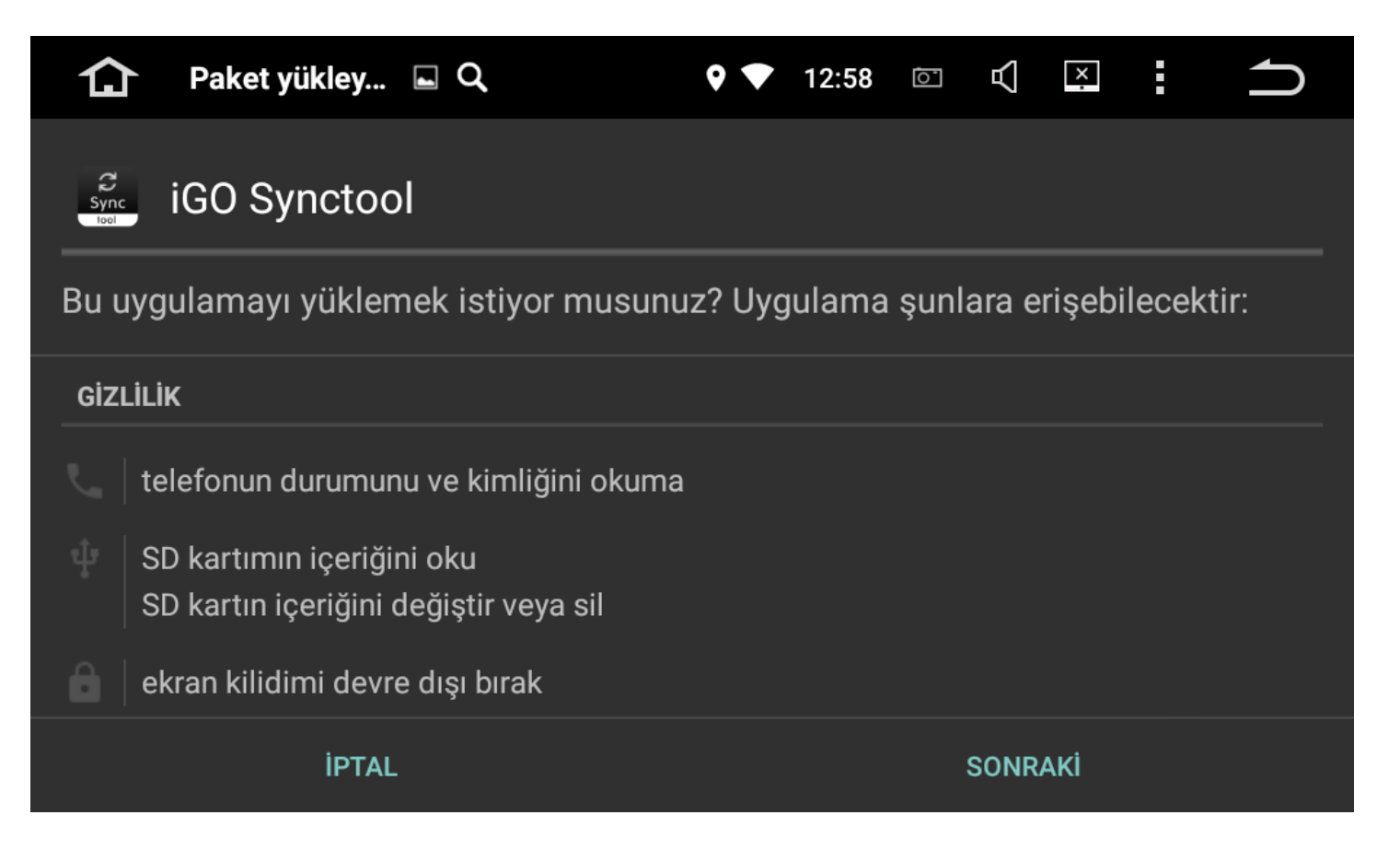

• Açılan pencere de "SONRAKİ" butonuna tıklayınız.

| û    | Paket yükley 🔍 🖬                                                   | ♥ ♥      | 12:59  | Ō    | $\mathbb{A}$ | ×      | :      | ſ    |
|------|--------------------------------------------------------------------|----------|--------|------|--------------|--------|--------|------|
| Sync | iGO Synctool                                                       |          |        |      |              |        |        |      |
| Bu u | ıygulamayı yüklemek istiyor musu                                   | nuz? Uyç | gulama | şunl | ara e        | rişebi | lecekt | tir: |
| GİZI | LİLİK                                                              |          |        |      |              |        |        |      |
|      | telefonun durumunu ve kimliğini okun                               | na       |        |      |              |        |        |      |
|      | SD kartımın içeriğini oku<br>SD kartın içeriğini değiştir veya sil |          |        |      |              |        |        |      |
| Ô    | ekran kilidimi devre dışı bırak                                    |          |        |      |              |        |        |      |
|      | İPTAL                                                              |          |        |      | SONR         | AKİ    |        |      |
|      |                                                                    |          |        |      |              |        |        |      |

• Açılan pencere de "SONRAKİ" butonuna tıklayınız.

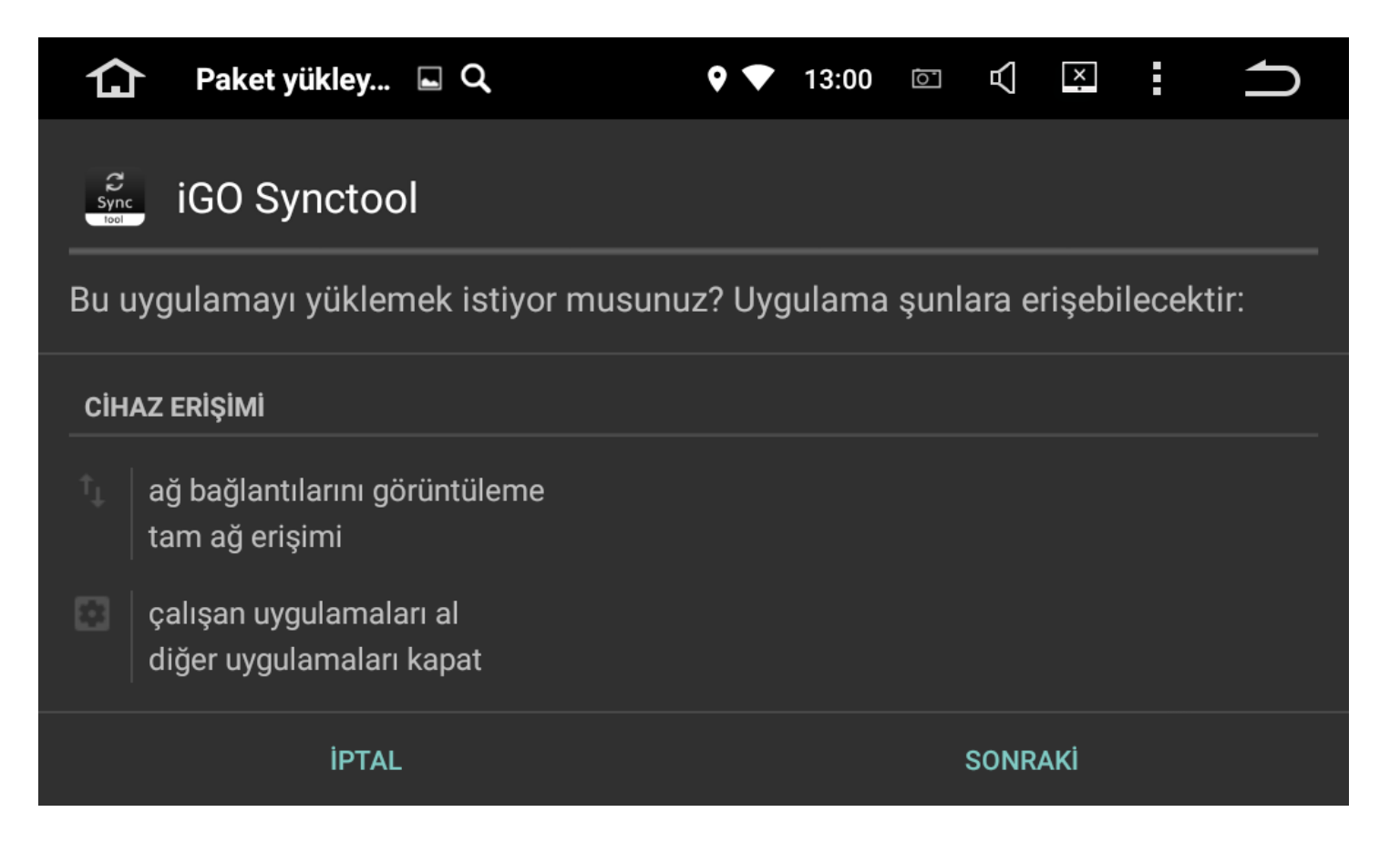

• Açılan pencere de "SONRAKİ" butonuna tıklayınız.

| ſ    | Paket yükley 🖬 🔍                                    | • ▼     | 13:00  | 0    | 囚     | ×      |       | ſ    |
|------|-----------------------------------------------------|---------|--------|------|-------|--------|-------|------|
| Sync | iGO Synctool                                        |         |        |      |       |        |       |      |
| Bu ι | ıygulamayı yüklemek istiyor musun                   | uz? Uyç | julama | şunl | ara e | rişebi | lecek | tir: |
|      | tam ağ erişimi                                      |         |        |      |       |        |       |      |
|      | çalışan uygulamaları al<br>diğer uygulamaları kapat |         |        |      |       |        |       |      |
| Ê    | tabletin uykuya geçmesini önle                      |         |        |      |       |        |       |      |
|      | ses ayarlarınızı değiştirin                         |         |        |      |       |        |       |      |
|      | İPTAL                                               |         |        |      | YÜKI  | E      |       |      |

• Açılan pencere de "YÜKLE" butonuna tıklayınız.

| 仚                 | Paket yükley 도 🔍   | ♥ ▼ 13:00 | 0 | 囚  | × | : | ſ |
|-------------------|--------------------|-----------|---|----|---|---|---|
| C<br>Sync<br>Tool | iGO Synctool       |           |   |    |   |   |   |
| <b>√</b> ∪        | lygulama yüklendi. |           |   |    |   |   |   |
|                   |                    |           |   |    |   |   |   |
|                   |                    |           |   |    |   |   |   |
|                   |                    |           |   |    |   |   |   |
|                   |                    |           |   |    |   |   |   |
|                   | вітті              |           |   | AÇ |   |   |   |

• Açılan pencere de "AÇ" butonuna tıklayınız.

| ۵ | iGO Synctool          | L Q                                                       | ♥ ♥                                    | 13:02                          | <u>o</u>           | 囚               | x              |   | ſ |
|---|-----------------------|-----------------------------------------------------------|----------------------------------------|--------------------------------|--------------------|-----------------|----------------|---|---|
|   |                       | Başla                                                     | atılıyor                               |                                |                    |                 |                |   |   |
|   | Bir har<br>güncelleme | ita güncelleme işlem<br>için USB çubuğunu<br>başlamak isi | ine başlar<br>zu/SD karl<br>tiyor must | mak içir<br>tınızı ha<br>ınuz? | n siste<br>azırlan | em ön<br>nalıdı | ice<br>r. Şimc | 1 |   |
|   |                       | Evet                                                      |                                        | j                              | İptal              |                 |                |   |   |
|   |                       |                                                           |                                        |                                |                    |                 |                |   |   |

• Açılan pencere de "EVET" butonuna tıklayınız.

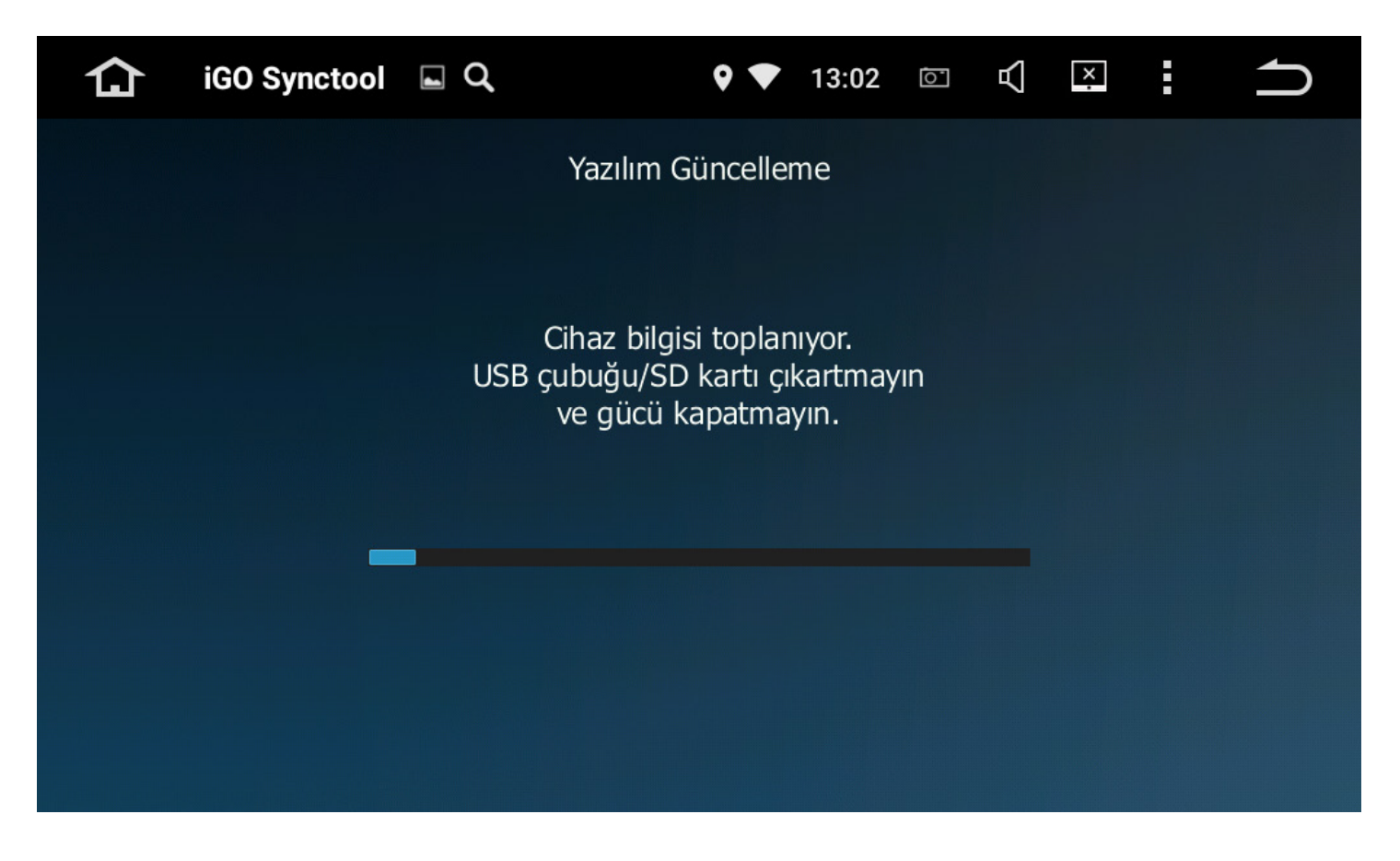

• Lütfen aracınızı kapatmayınız ve yükleme işleminin bitmesini bekleyiniz.

| 合 | iGO Synctool                      | ∎ Q                                                                        | • 🕈                                                  | 13:02                             | <u>o</u>                    | $\Box$                       | ×                        | : | ſ |
|---|-----------------------------------|----------------------------------------------------------------------------|------------------------------------------------------|-----------------------------------|-----------------------------|------------------------------|--------------------------|---|---|
|   |                                   | Yazılın                                                                    | n Güncelle                                           | me                                |                             |                              |                          |   |   |
|   | İşlem başa<br>bağlayal<br>içeriği | ırılı. Şimdi USB çub<br>pilirsiniz ve Toolbox<br>www.naviextras.co<br>indi | uğunuzu/S<br>uygulama<br>om adresin<br>rebilirsiniz. | SD kartı<br>asını kul<br>den satı | nızı bi<br>lanara<br>n alat | lgisay<br>ık, ge<br>pilirsir | arınıza<br>rekli<br>iiz/ |   |   |
|   |                                   | ٦                                                                          | ГАМАМ                                                |                                   |                             |                              |                          |   |   |
|   |                                   |                                                                            |                                                      |                                   |                             |                              |                          |   |   |

• Açılan pencere de "TAMAM" butonuna tıklayınız.

Ana Menü'ye dönebilirsiniz.

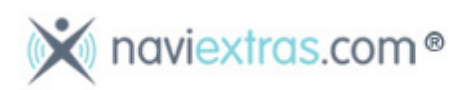

**NOT:** İlk kez güncelleme yapacak kullanıcıların; önce <u>www.naviextras.com</u> adresinden yeni kullanıcı kaydı oluşturması gerekmektedir.

• Ana Sayfa da "PC ARACINI İNDİRİN" butonuna tıklayınız.

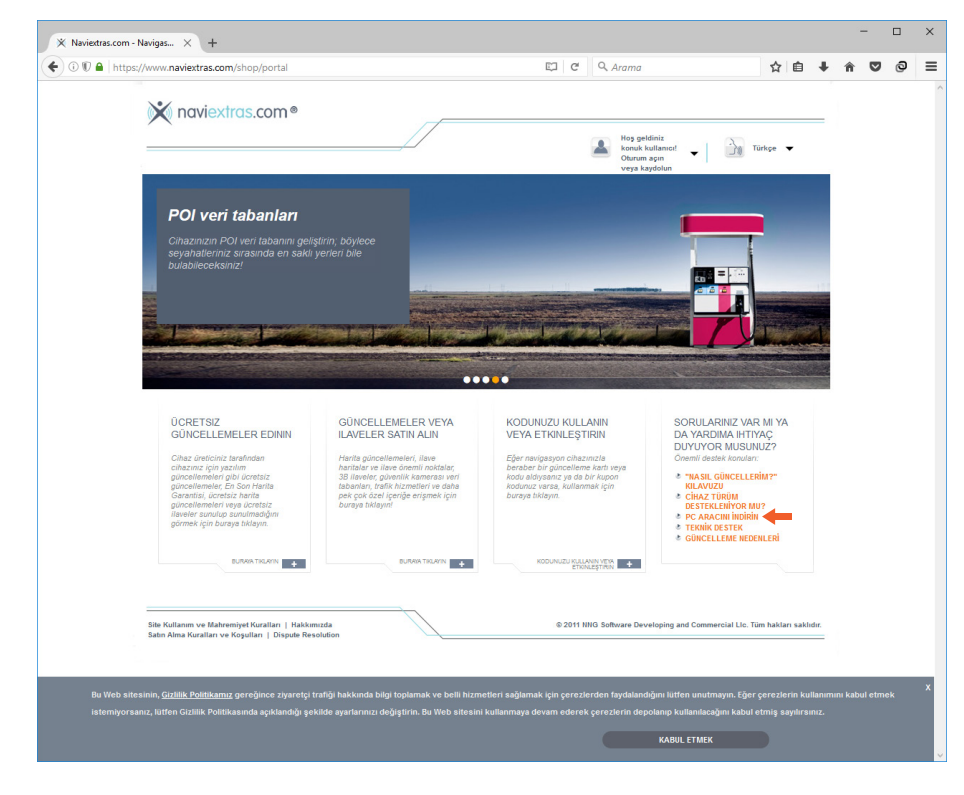

• Sayfa da "Kaydolun" butonuna tıklayınız.

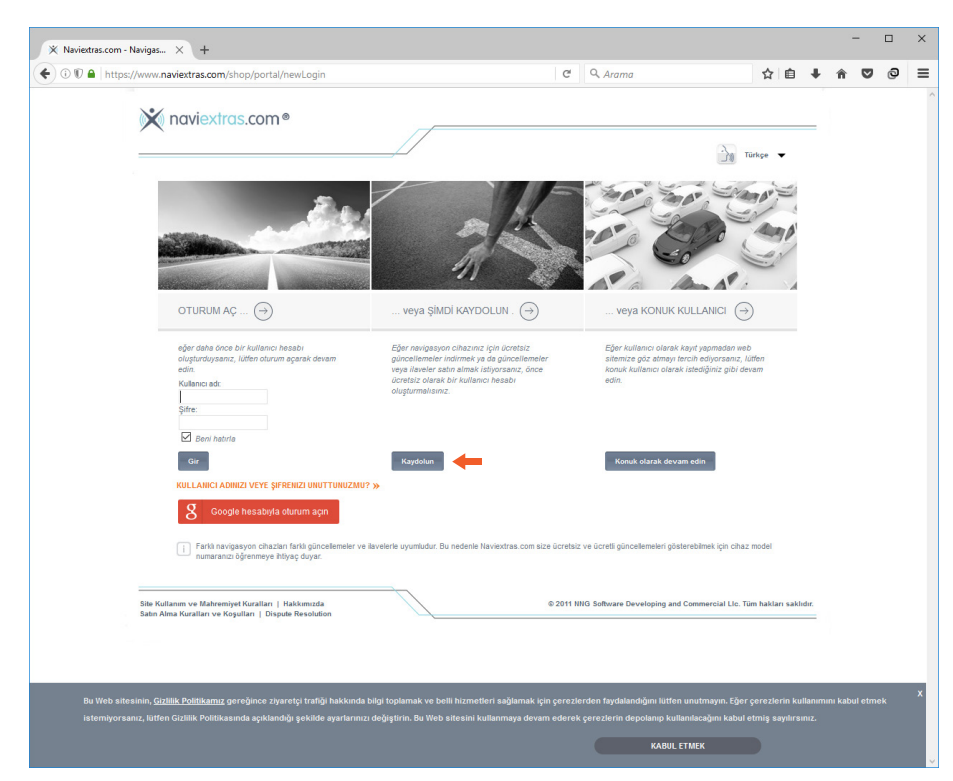

"Lütfen cihazınızın marka adını girin" bölümüne "Navitech" yazıp tıklayınız.

•

•

| X Naviestras.com - Navigas X +                                                                                                    |                                                                                                    |                                                                              | -          |   | × |
|----------------------------------------------------------------------------------------------------|----------------------------------------------------------------------------------------------------|------------------------------------------------------------------------------|------------|---|---|
| ← ① ♥ ▲ https://www.naviextras.com/shop/portal/deviceSelect                                                                                                    | C <sup>i</sup> Q. Arama                                                                                   | ☆ 自 ♣                                                                        | <b>î</b> 🛡 | 0 | ≡ |
| 🗙 naviextras.com®                                                                                                    |                                                                                                    |                                                                              |            |   | Â |
|                                                                                                    | Hos geldiniz<br>konuk kullamot<br>Oturum apin<br>veya kaydolun                                            | ▼ Türkçe ▼                                                                   |            |   | 1 |
| CHAZ<br>Lüffen hangi cihazınız için güncellemeler ve il                                                                                                    | SEÇIMI<br>aveler satın almak istediğinizi seçin                                                           |                                                                              |            |   |   |
| Lütten cihazınızın marka adını girin                                                                                                    |                                                                                                    | MODELINIZI BULAMIYOR<br>MUSUNUZ?                                             |            |   |   |
| Nevitech                                                                                                    |                                                                                                    | Eğer modelinizi bulamıyorsanız, ilave<br>bilgi edinmek için buraya tıklayın! |            |   |   |
| > monteen                                                                                                    |                                                                                                    |                                                                              |            |   |   |
|                                                                                                    |                                                                                                    |                                                                              |            |   |   |
|                                                                                                    |                                                                                                    |                                                                              |            |   |   |
|                                                                                                    |                                                                                                    |                                                                              |            |   |   |
|                                                                                                    |                                                                                                    |                                                                              |            |   |   |
|                                                                                                    |                                                                                                    |                                                                              |            |   |   |
|                                                                                                    |                                                                                                    |                                                                              |            |   |   |
|                                                                                                    |                                                                                                    |                                                                              |            |   |   |
| Bu Web siteainin, <u>Gizblik Politikamur</u> gereğince ziyaretçi trafiği hakkında bilgi toplamak ve belli hizme<br>istemiyorsanız, kitten Gizlilik Politikasında açıklandığı şekilde ayarlarınzı değiştirin. Bu Web sitesini l | tleri sağlamak için çerezlerden faydalandığını lütter<br>kullanmaya devam ederek çerezlerin depolanıp kul |                                                                              |            |   | × |
|                                                                                                    | KABUL                                                                                                    | ETMEK                                                                        |            |   | v |

Açılan menü de Rotiss "AX Series" seçeneğine tıklayınız.

| X Naviextras.com - Navigas X +                                                                                                    |                                                                                                    | - 0                                                                   |
|----------------------------------------------------------------------------------------------------|----------------------------------------------------------------------------------------------------|-----------------------------------------------------------------------|
| € ③ 🗊 🔒   https://www.naviextras.com/shop/portal/deviceSelect                                                                                                    | C Q Arama                                                                                                    | ☆ 自 ↓ 俞 ♡ @                                                           |
| <ul> <li>QXV-522 Primo</li> <li>QXV-522 Primo</li> <li>QXV-522 Primo</li> <li>QXV-532 Primo</li> <li>QXV-74 Primo</li> <li>QXV-74 Primo</li> <li>QXV-74 Primo</li> <li>QXV-74 Primo</li> <li>QXV-74 Primo</li> <li>QXV-74 Primo</li> <li>QXV-74 Primo</li> <li>QXV-75 Primo</li> <li>QXV-75 Primo</li> <li>QXV-75 Primo</li> <li>QXV-75 Primo</li> <li>QXV-75 Primo</li> <li>QXV-75 Primo</li> <li>QXV-75 Primo</li> <li>QXV-75 Primo</li> <li>QXV-75 Primo</li> <li>QXV-75 Primo</li> <li>QXV-75 Primo</li> <li>QXV-75 Primo</li> <li>QXV-75 Primo</li> <li>QXV-75 Primo</li> <li>QX-75 Primo</li> <li>QX-7</li></ul> |                                                                                                    |                                                                       |
| Bu Web altesinin, <u>Gzillik Politikanırı</u> gereğince ziyersiyi trafiği hakkında bilgi toplamak ve belli hizmet<br>istemvjorzanız, kutlen Gzillik Politikasında açıklandığı şekilde ayarlarınız değiştirin. Bu Web altesini k                                                                                                    | tteri ağlımak için şerezlerden faydılındığın kitlen unatmayı<br>ullumaya devan ederek çerezlerin deşoclarap kullundaşdırı<br>KABUL ETMOK | n. Eğer çereşlerin kullanınma kabul etmek<br>Kabul etmiş sayılıranız. |

• Açılan sayfa da "DEVAM ET" butonuna tıklayınız.

| Wevrextres.com - Nevrges X +                                                                                                    | Device                    |                                                                                   | C Q                                               | . Arama                                                                           |                                             | ☆自    | + | Â | ໑ = |
|----------------------------------------------------------------------------------------------------|---------------------------|-----------------------------------------------------------------------------------|---------------------------------------------------|-----------------------------------------------------------------------------------|---------------------------------------------|-------|---|---|-----|
| X naviextras.com®                                                                                                    | //                        |                                                                                   |                                                   | Hoş geldiniz                                                                      |                                             |       |   |   |     |
| NAVIGASYON CHAZINEZYAZILIMINIZ IÇIN<br>GURCELEMELER VE ILAVELER:<br>NAVITECH<br>ROTISS AX SERIES AVRHITILAR I<br>ROTISS AX SERIES AVRHITILAR I | Seçtiğiniz cıhaz burada g | Cihazınızı başarıyla sı<br>Seçilen cihazınız daima<br>satın aldığınız içerikler b | eçtiniz!<br>sol üst köşede (<br>uuna bağlı olacak | konuk kullanısıt<br>Obrum aya<br>veya kaydolun<br>görünür durumdadır. Lü<br>ctırl | tfen dikkat edir                            | kçe ♥ |   |   |     |
| Haritalar ve ilaveler         Kodu kullan veya etkinleştir         Destek, müşteri hizmetleri                                                  |                           |                                                                                   |                                                   |                                                                                   | DEVAM                                       | et 💦  |   | - |     |
| Cancelleme nedenieri                                                                                                    |                           |                                                                                   |                                                   |                                                                                   |                                             |       |   |   |     |
| Bu Web sittesinin, <u>Gizlilik Politikamız</u> gereğince ziyaretçi tra<br>istemiyorsanız, lütfen Gizlilik Politikasında açıklandığı şekil      |                           | ve belli hizmetleri sağlamak<br>Web sitesini kullanmaya de                        |                                                   | n faydalandığını lütten un<br>ezlerin depolanıp kullanı<br>KABUL ETN              | utmayın. Eğer ç<br>lacağını kabul et<br>IEK |       |   |   | x   |

• İlgili alanları doldurunuz.

| https://www.naviextras.com/shop/portal/p2reg                                                                                                    | istration?live.p2.storedPageRequest=true&task=           | reg C Q Arama                                                        | ☆自                                  | ∔ în       | ◙      |
|----------------------------------------------------------------------------------------------------|----------------------------------------------------------|----------------------------------------------------------------------|-------------------------------------|------------|--------|
| 💥 naviextras.com®                                                                                                    |                                                          |                                                                      |                                     | =          |        |
|                                                                                                    |                                                          | Hoş geldiniz<br>konuk kullanıcı!<br>Oturum açın<br>veya kaydolun     | ▼ Türkçe ▼                          |            |        |
| GÜNCELLEMELER VE ILAVELER:                                                                                                    |                                                          | Kayıt olma                                                           |                                     |            |        |
| NAVITECH ILAVE CIHAZLAR ►<br>ROTISS AX SERIES AYRINTILAR ►                                                                                                    | Unvan                                                    |                                                                      |                                     |            |        |
| Sector and Street                                                                                                    | Ad *                                                     |                                                                      |                                     |            |        |
| The second second | Soyad *                                                  |                                                                      |                                     |            |        |
|                                                                                                    | Kullanici adi *                                          |                                                                      |                                     |            |        |
| 🛞 Haritalar ve ilaveler                                                                                                    | E-Posta *                                                |                                                                      |                                     |            |        |
| 🏧 Kodu kullan veya etkinleştir 🕨                                                                                                    | Şifre *                                                  |                                                                      |                                     |            |        |
| 🔕 Destek, müşteri hizmetleri 🕨                                                                                                    | Şifre teyidi *                                           |                                                                      |                                     |            |        |
| Güncelleme nadenlari                                                                                                    | Üke *                                                    | Türkiye                                                              | ~                                   |            |        |
|                                                                                                    | Varsayılan site lisanı *                                 | Türkçe 🗸                                                             |                                     |            |        |
| SATIN ALMA IŞLEMINI<br>NASIL<br>GERÇEKLEŞTIRECEĞINIZI                                                                                                    |                                                          | En son haberler için kaydolmak ve özel<br>almaya başlamak istiyorum. | tekliflerimiz hakkında bildirimler  |            |        |
| BILIYOR MUSUNUZ?<br>Ne kadar kolay olduğunu görmek<br>için kasa videomuzu izleyin.                                                                                                    | Ste Kulanm                                               | <u>ıı ve Gizlik Bidirimini kabul etmiş oluyorsi</u>                  | unuz,                               |            |        |
|                                                                                                    | • ZORUNLU SAHA                                           | - K                                                                  | ULLANICI HESABIMI YARAT             |            |        |
| DÜŞÜNCELERÎNÎZE ÖNEM ↔<br>VERIYORUZ                                                                                                    |                                                          |                                                                      |                                     |            |        |
| Bu Web sitesinin, <u>Gizlilik Politikamız</u> gereğince ziyaretçi tr                                                                                                    | afiği hakkında bilgi toplamak ve belli hizmetleri sağlar | nak için çerezlerden faydalandığını lütfe                            | en unutmayın. Eğer çerezlerin kulla | nımını kab | ul etm |
|                                                                                                    |                                                          |                                                                      |                                     |            |        |

Başarılı bir şekilde adımları izlediğinizde kullanıcı hesabınız başarılı bir şekilde oluşturulmuş olacaktır.
 E-postanıza gelen doğrulama linkine tıklamanız dahilinde kullanıcı işleminiz tamamlanmış olacaktır.
 "Toolbox YAZILIMINI İNDİRMEYE DEVAM ET" bağlantısına tıklayınız.

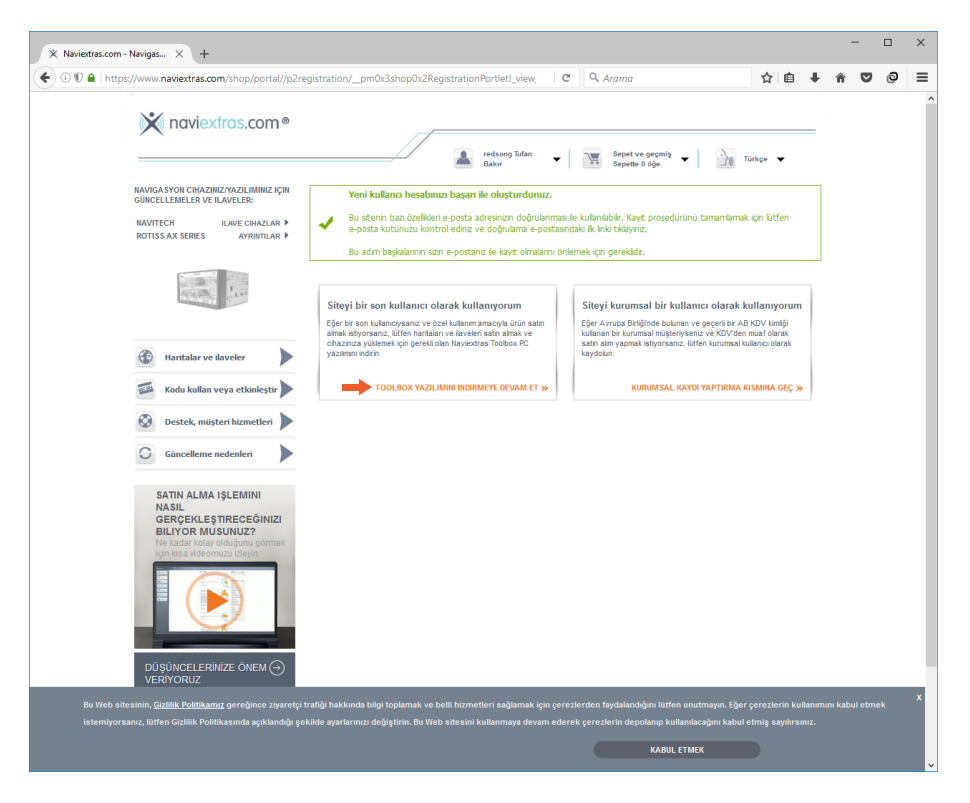

Açılan sayfa da "İNDİR" butonuna tıklayınız.

.

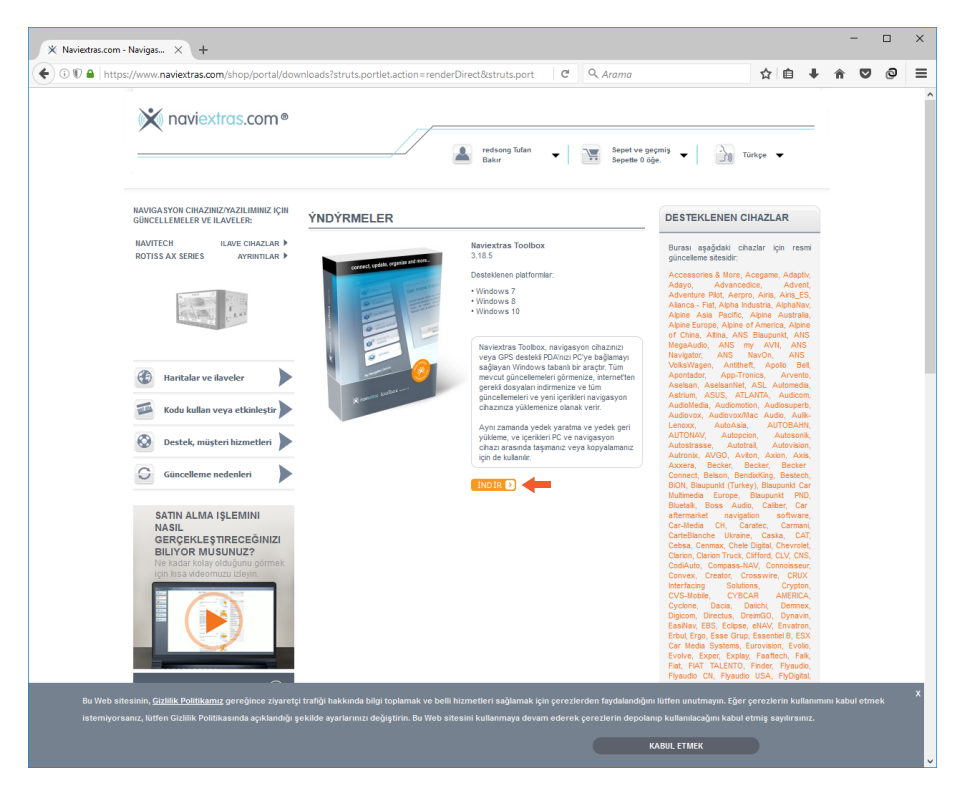

• İndirme işlemi tamamlandığında lütfen programı bilgisayarınıza kurun ve programı çalıştırın.

• Program ana ekranı karşınıza gelecektir. Lütfen AX serisi cihazınızın USB2 portundan çıkardığınız USB belleğinizi bilgisayarınızın USB yuvasına takınız.

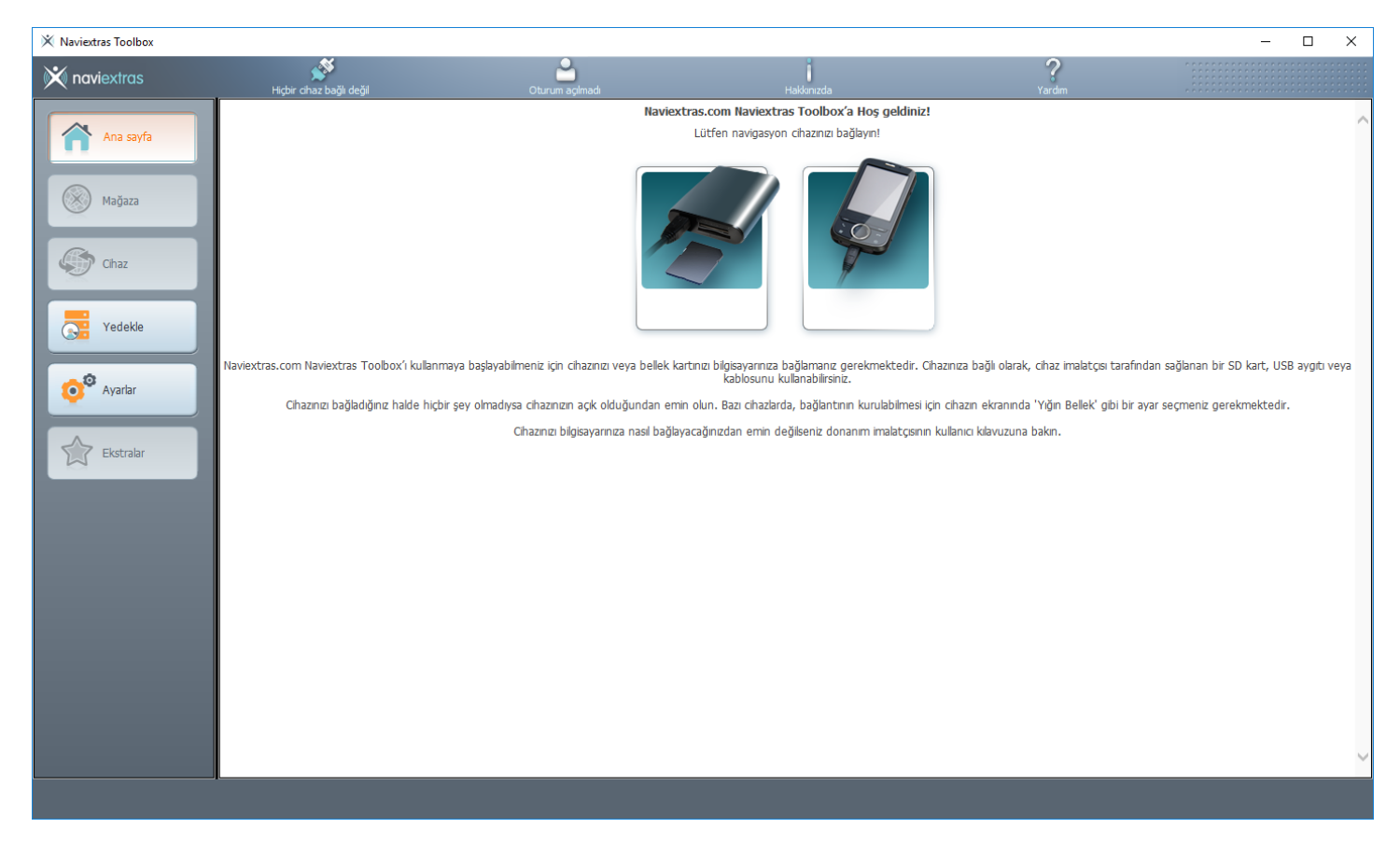

• Oluşturmuş olduğunuz "Kullanıcı Adı" ve "Şifre" yi girip "OTURUM AÇ" butonuna tıklıyoruz.

| 🖄 Naviextras Toolbox                                                       |                           |                      |                                    |                                 |                                                          | - 🗆 | × |
|----------------------------------------------------------------------------|---------------------------|----------------------|------------------------------------|---------------------------------|----------------------------------------------------------|-----|---|
| 🔀 naviextras                                                               | Navitech Rotiss AX Series | Oturum açılmadı      | Hakkınızda                         | ?<br>Yardım                     |                                                          |     |   |
| Ana sayfa                                                                  |                           | Ν                    | aviextras.com üzerinde oturum      | ı açmak                         |                                                          |     | ^ |
| Mağaza                                                                     |                           | Naviextras.          | com kullanıcı adınız ve parolanızl | a oturum açmak.                 |                                                          |     |   |
|                                                                            | Kullanıcı                 | adı                  |                                    | <                               | Kullanici adýnýzý buraya<br>giriniz. Alternatif olarak e | -   |   |
| Güncellemeler                                                              | Şifre                     |                      |                                    |                                 | girebilirsiniz.                                          |     |   |
| Yedekle                                                                    | Beni                      | hatirla              |                                    | OTURUM AÇ 🕥                     | <b>—</b>                                                 |     |   |
| Avarlar                                                                    | KULLANI                   | ci profili oluştur 🕥 | KULLANICI ADINIZI I<br>U           | /EYE ŞİFRENİZİ 🕟<br>NUTTUNUZMU? |                                                          |     |   |
|                                                                            |                           |                      | g Google h                         | esabıyla oturum aç              | nı;                                                      |     |   |
| Ekstralar                                                                  |                           |                      |                                    |                                 |                                                          |     |   |
|                                                                            |                           |                      |                                    |                                 |                                                          |     |   |
|                                                                            |                           |                      |                                    |                                 |                                                          |     |   |
| Navigasyon cihazım:<br>Navitech Rotiss AX Series<br>Flash: 1.9 GB / 1.9 GB |                           |                      |                                    |                                 |                                                          |     |   |
|                                                                            |                           |                      |                                    |                                 |                                                          |     | ~ |
|                                                                            | u <u>1</u>                |                      |                                    |                                 |                                                          |     |   |

• Sol tarafta yer alan menüden "Güncellemeler" butonuna tıklayınız ve "Yükle" butonuna tıklayarak yükleme işlemini başlatınız.

| 🗙 Naviextras Toolbox                                                     |                           |             |                                                                                   |             | -     |     | $\times$ |
|--------------------------------------------------------------------------|---------------------------|-------------|-----------------------------------------------------------------------------------|-------------|-------|-----|----------|
| 💥 naviextras                                                             | Navitech Rotiss AX Series | sahin delco | Hakkınızda                                                                        | ?<br>Yardim |       |     |          |
| Ana sayfa                                                                |                           |             | Yeni içerikler mevcut                                                             |             |       |     |          |
| Mağaza                                                                   |                           |             |                                                                                   |             |       |     |          |
| Güncellemeler                                                            |                           |             | Kurulacak 2 yeni paket mevcut:                                                    |             |       |     |          |
| Yedekle                                                                  |                           |             | <ul> <li>- Ücretsiz güncelleme</li> <li>- Ücretsiz harita güncellemesi</li> </ul> |             |       |     |          |
| <b>O</b> Ayarlar                                                         |                           |             |                                                                                   |             |       |     |          |
| Ekstralar                                                                |                           |             |                                                                                   |             |       |     |          |
| No feeting of source                                                     |                           | Daha        |                                                                                   |             | Yükle | ) ← |          |
| Navigasyon Ghazm:<br>Navitech Rotiss AX Series<br>Flash: 1.9 G8 / 1.9 G8 |                           |             |                                                                                   |             |       |     |          |
|                                                                          | I                         |             |                                                                                   |             |       |     |          |

- Yükleme tamamlandıktan sonra USB belleğinizi bilgisayarınızdan çıkartabilirsiniz.
- USB belleğinizi tekrar AX serisi cihazınızın USB2 portuna takınız ve Ana Menü den iGO Synctool uygulamasına tıklayınız.

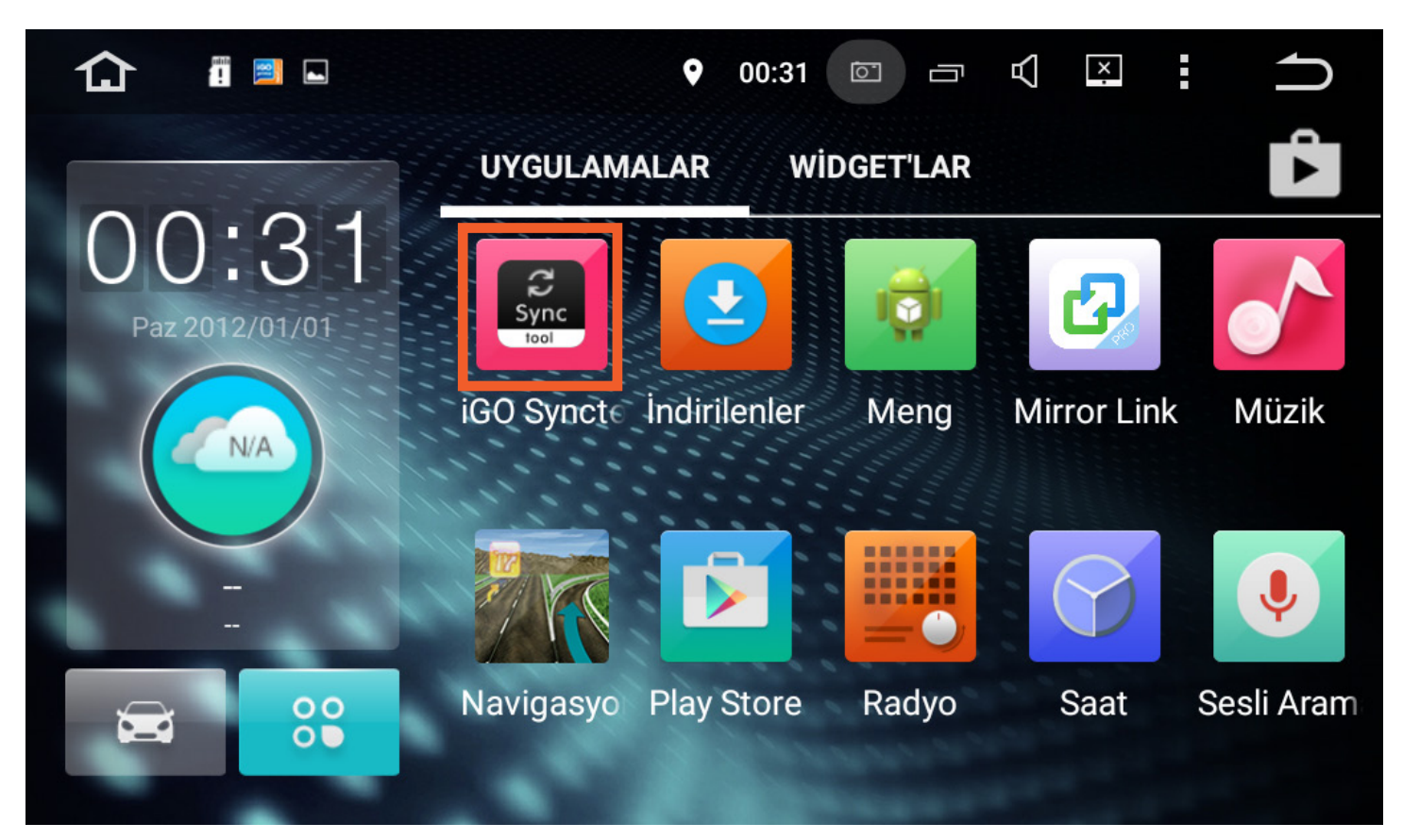

• Açılan pencerede "Evet" butonuna tıklayınız.

| 仚 | iGO Synctool                      | Ŷ                      | 00:05    | Ō      | 囚       | ×   | ſ |
|---|-----------------------------------|------------------------|----------|--------|---------|-----|---|
|   | Başl                              | atılıyor               |          |        |         |     |   |
|   | Navigasyon sisteminin harit<br>mu | ta içeriğin<br>ısunuz? | ni günce | llemel | k istiy | oru |   |
|   | Evet                              |                        |          | İptal  |         |     |   |
|   |                                   |                        |          |        |         |     |   |

• Güncelleme işlemi tamamlandığında aşağıda yer alan resmi göreceksiniz. TAMAM butonuna tıklayınız.

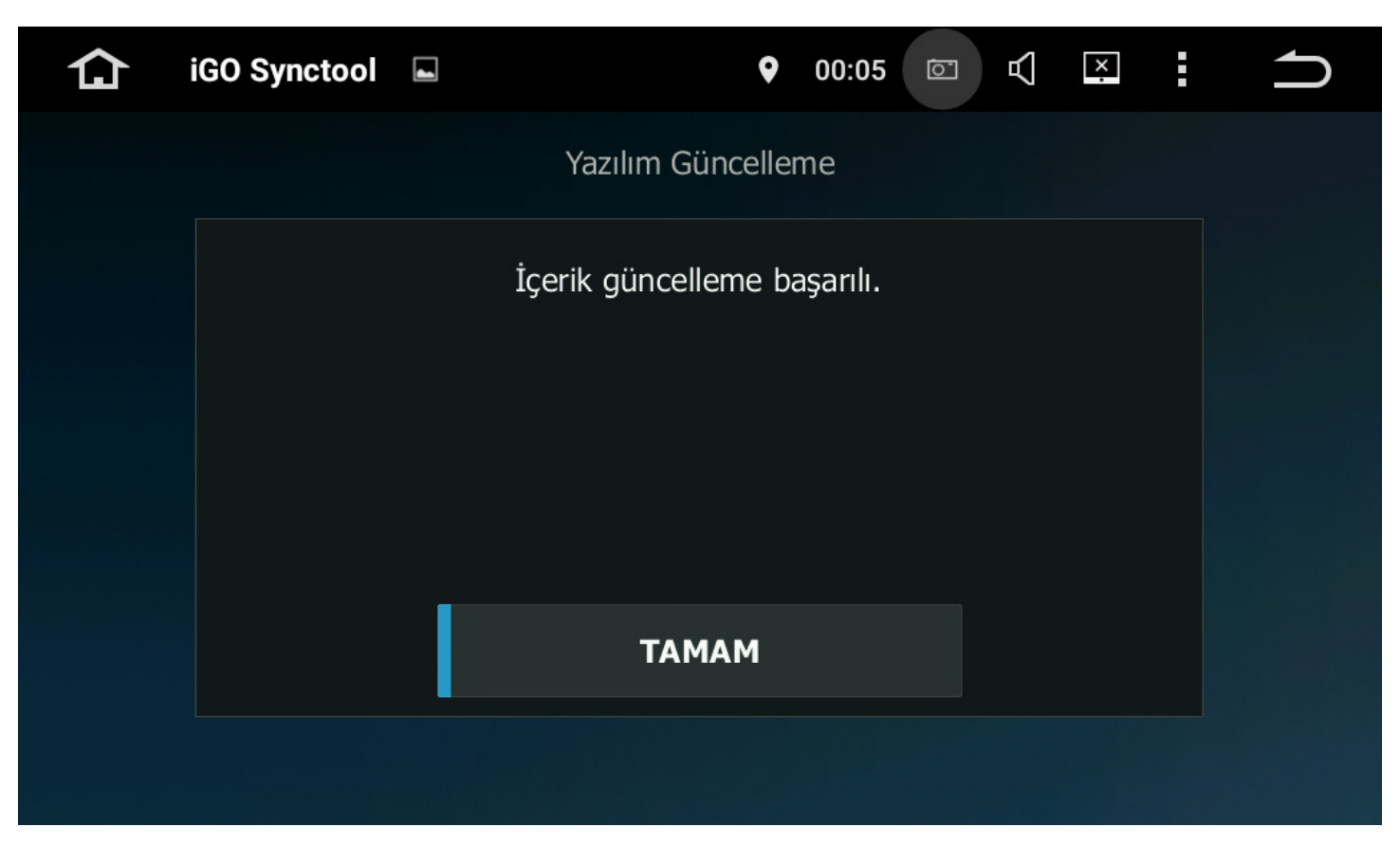

NOT: Güncelleme işlemi esnasında lütfen aracınızı kapatmayınız ve USB belleğinizi çıkartmayınız.

Güncelleme işleminiz başarı ile tamamlanmıştır.